## **Using Multiple and Custom Mirror Stamps**

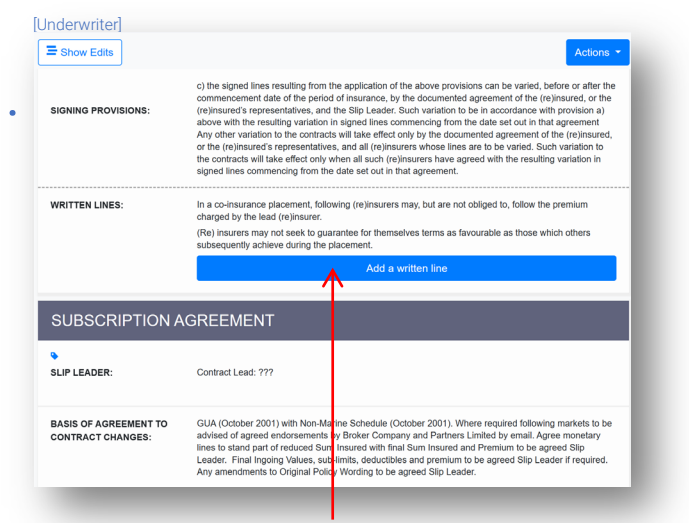

**Underwriters:** Open the contract and click the 'Add a written line' bar to add a line with custom and/or multiple mirror stamps.

| EEA Custom     Select stamp                  | Contiguous US States only Reinsured through MES1411 |
|----------------------------------------------|-----------------------------------------------------|
| Contiguous                                   | US States only                                      |
| Lloyd's Insura                               | e Company S.A MES                                   |
|                                              | 9439KD21                                            |
| N/A<br>BIGNED 16 Apr 2024 1<br>Francis Bolli | 103 CEST -+                                         |
| Reinsured thr                                | ough MES1411 년                                      |
| Remove                                       |                                                     |
| Add More                                     | 4                                                   |

For a custom mirror stamp, click the 'Custom' radio button and enter the custom stamp description. Click 'Add More' for multiple mirror stamps. Click 'Done' to save.

| ine Guid                         | dance: 100%                                                                                                    |            |                                          | Acce       | pt offer at: 100 %                                                               |  |
|----------------------------------|----------------------------------------------------------------------------------------------------|------------|------------------------------------------|------------|----------------------------------------------------------------------------------|--|
| Risk Cod                         | les: 100% - DC                                                                                                    |            |                                          |            |                                                                                  |  |
|                                  | MESSINA                                                                                                    | A MES 2111 | Year of<br>Account:                      | 2024       | ☑ Use this stamp                                                                 |  |
| 0%                               |                                                                                                    |            | Risk Code                                | Referenc   | e Description (optional)                                                         |  |
| WRITTEN                          | ARG203                                                                                                    | 4098/2     | L3                                       | Cf. Inform | nation                                                                           |  |
| N/A                              | 16 ADF 2024 15/57 ( E)                                                                                                    |            |                                          |            |                                                                                  |  |
| Add I                            | Francis Bolli<br>Lloyd's Syndicate No.1                                                                                                    | 444        | - +                                      |            | Use this stamp                                                                   |  |
| Add I                            | Francis Bolli<br>Lloyd's Syndicate No.1<br>Mirror Stamps                                                                                                    | 444        | - +                                      |            | Use this stamp                                                                   |  |
| SIGNED                           | Erancis Bolli<br>Lloyd's Syndicate No.1<br>Mirror Stampt                                                                                                    | 444        | - +                                      | Batavas    | Use this stamp                                                                   |  |
| SIGNED<br>Add I                  | Francis Bolli     Lloyd's Syndicate No.1     Muror Stamps     Lloyd's Insurance Comp     ine Conditions                                                                                                    | 444        | - +<br>Year of<br>Account:<br>Rick Costa | Rafaran    | Use this stamp                                                                   |  |
| SIGNED<br>Add I<br>[≡] Li<br>↔ S | Iloyd's Syndicate No.1<br>Mirror Slamps Control Control C | 444        | - +<br>Your of<br>Account:<br>Risk Conte | Reference  | Use this stamp<br>Description feetions<br>0 Condition(e) •<br>0 Subjectivities > |  |

Select a stamp as usual and fill in the relevant details, and then click the 'Add Mirror Stamps' button.

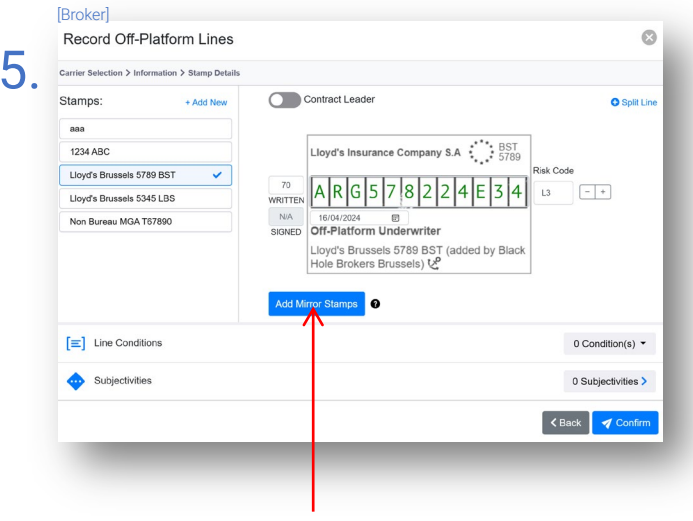

**Brokers:** Click 'Add Mirror Stamps' when recording an offplatform line to add custom and/or multiple mirror stamps.

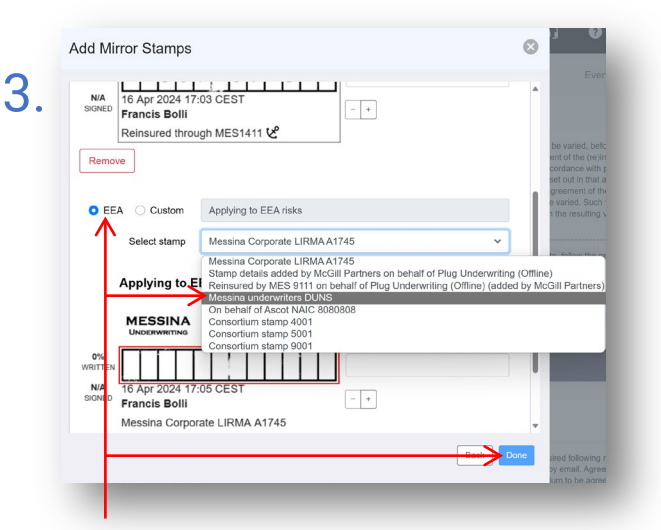

Select the stamp to be used as the new mirror stamp from your stamp list. Each stamp may be used once per written line, but only one may use the default EEA description.

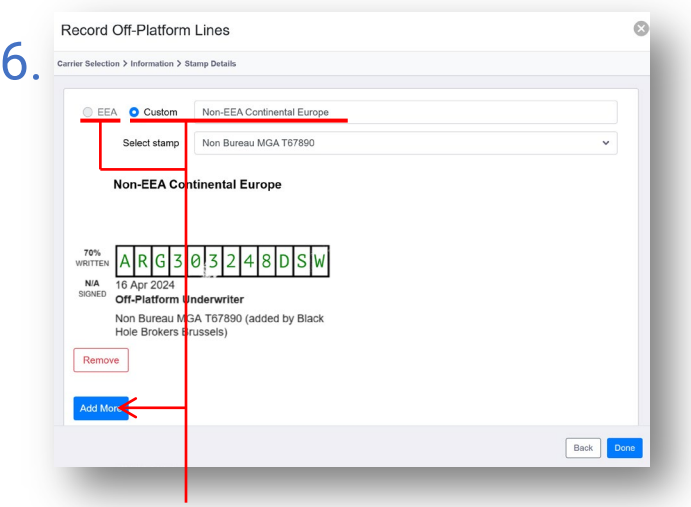

Custom description, multiple mirror stamps, and the old EEA mirror description are all accessible. Please note that freshly-created off-platform stamps are not available for use as mirror stamps.

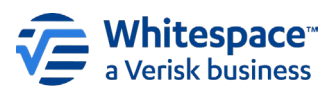